## 第五世代税理士用電子証明書受領書起信マニュアル

SAMPLE

V

期限までに『受領書』の送信がなかった場合、第五世代税理士用電子証明書は失効します。 『受領書』は、以下の手順に従って速やかに送信してください。

2021.4.1

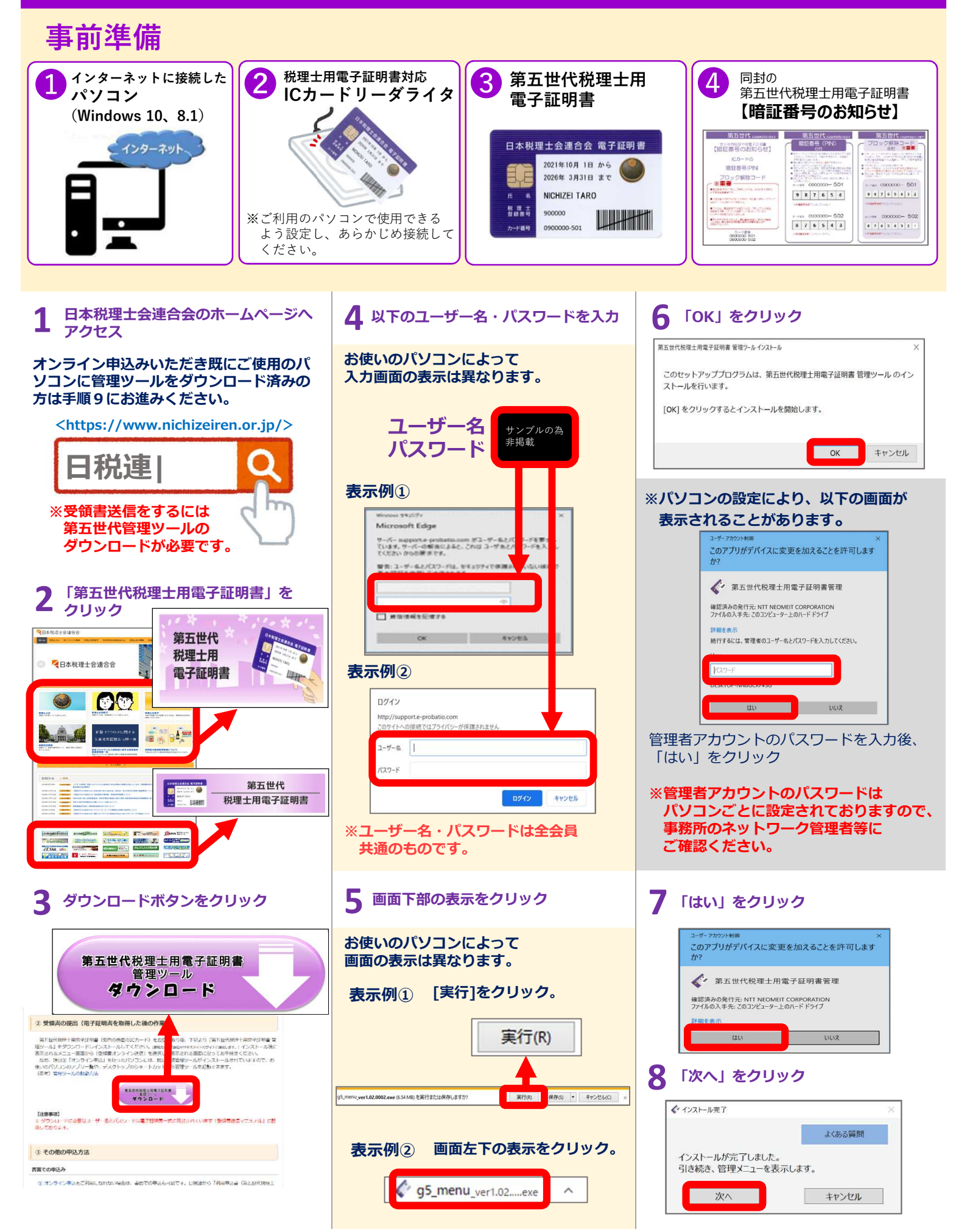

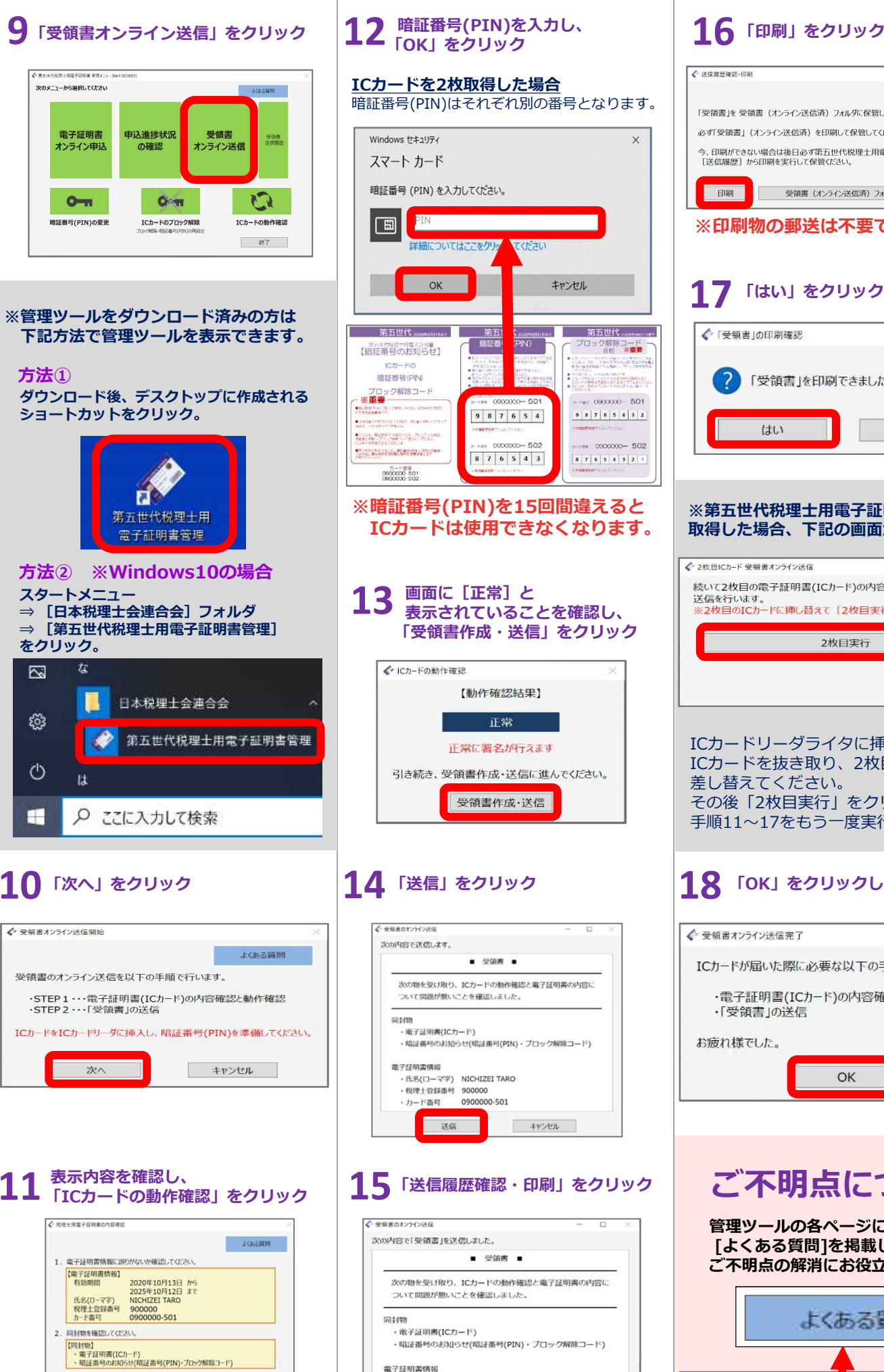

電子証明書情報

※「受領書」(オ:)

こ記に問題がない場合は [ICカードの動作確認] に進んでく 知道器号(PIN)の入力が必要です。(ICカードに同封された

電子証明書(ICカート)の記 ある場合は [不備連絡] へ

ICカードの動作確認

戻る

氏名(ローマ字) NICHIZEI TARO

090000-501

送信履歴確認·印刷

ってくたさい。

· 税理士登録番号 900000 ・カード番号

送信日:2020/10/14 15:11:38

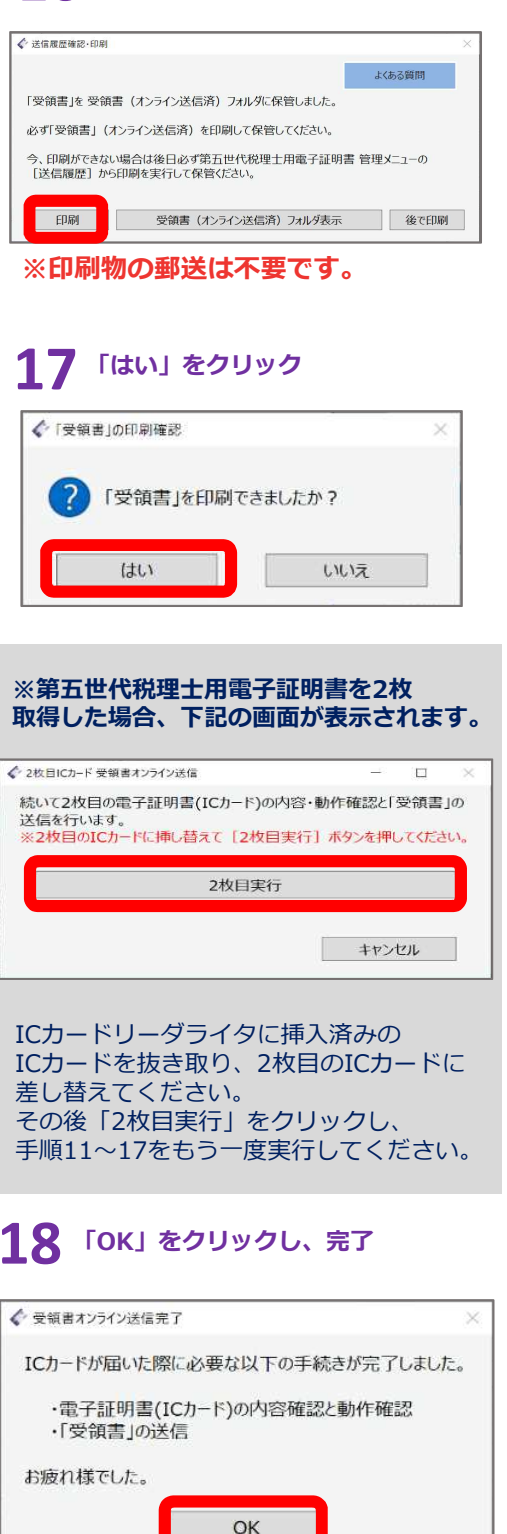

## ご不明点について

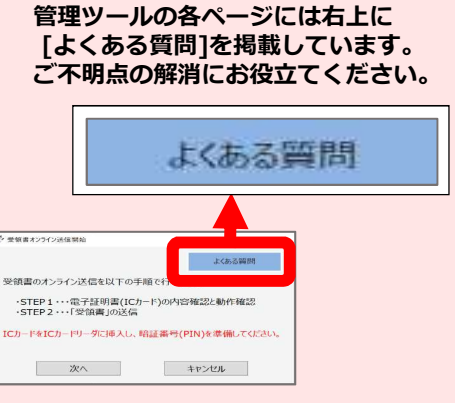